# Create Admission to CDU

1. Select the patient from the tracking grid

|                                                                                        | Symphony Desktop 3.1.1.2 (2.UHSussex Test) |                     |              |                 |          |          |         |       |              |
|----------------------------------------------------------------------------------------|--------------------------------------------|---------------------|--------------|-----------------|----------|----------|---------|-------|--------------|
|                                                                                        | File Help                                  |                     |              |                 |          |          |         |       |              |
|                                                                                        | 👝 🌦 Search                                 | Butcher, Rupert, A  | 1004234, Ma  | ale, Do         | oB: 16   | /12/198  | 2, Age: | 38 Ye | ars          |
| 2010 Details SRE-21-000061-2, Minors, Painful wrist/hand, 08/11/2021, 09:29, Dr. Steve |                                            |                     |              |                 | ven Sear | e        |         |       |              |
|                                                                                        | Next action ×                              | SRH St Richard's ED |              | •               | Locati   | ons 🔻    | 🙀 e-AU  | DIT 🎽 | T <u>o</u> o |
|                                                                                        | Search (Alt+W)                             | Search (Alt+Q)      | Filter 🔻 🖻 T | So <u>r</u> t ▼ | x 🕸      | <b>8</b> | Age     | NEWS  | PEW          |
|                                                                                        | ET Pre-Reg Triage                          | Butcher, Rupert     |              |                 | 83       | 1h 40m   | 38y     |       |              |
|                                                                                        | 🚖 ED Episode                               | Barrett, Donna      |              | Ø               |          | 1h 35m   | 46y     |       |              |
|                                                                                        | GP GP Connect                              |                     |              |                 |          |          |         |       |              |

2. Select the Admit DEP

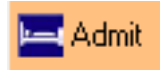

- 3. Select the **Specialty** from the list, you can click into the search box and start typing the specialty to filter the list
- 4. Click on **OK**, or **double click**

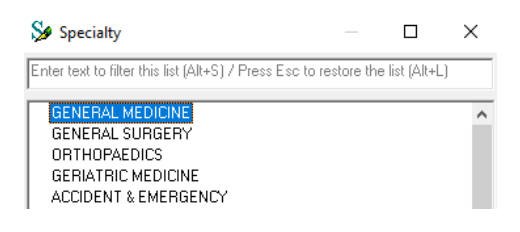

- 5. Select the **Consultant** from the list, you can click into the search box and start typing the consultant to filter the list
- 6. Click on **OK**, or **double click**

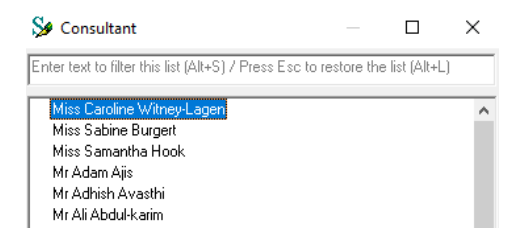

- 7. Select the **Ward** from the list, you can click into the search box and start typing the ward to filter the list
- 8. Click on **OK**, or **double click**

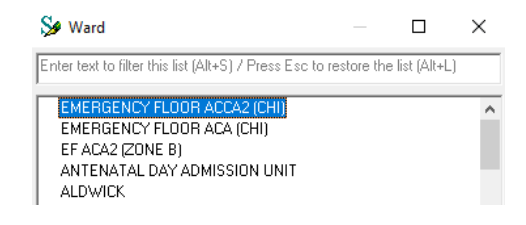

- 9. Select the **Overseas Status** from the list, you can click into the search box and start typing the overseas status to filter the list
- 10. Click on OK, or double click

| 웣 Overseas Status                                                                                                    | _            |  | × |  |  |  |
|----------------------------------------------------------------------------------------------------|--------------|--|---|--|--|--|
| Enter text to filter this list (Alt+S) / Press Esc to restore the list (Alt+L)                                                                                         |              |  |   |  |  |  |
| NOT APPLICABLE INOT OVERSEAS VI<br>EXEMPT FROM PAYMENT; RECIPROC<br>EXEMPT FROM PAYMENT; OTHER<br>TO PAY HOTEL FEES ONLY<br>TO PAY ALL FEES<br>CHARGING RATE NOT KNOWN | SITOR)<br>Al |  |   |  |  |  |

- 11. Select the **Admin Category** from the list, you can click into the search box and start typing the admin category to filter the list
- 12. Click on **OK**, or **double click**

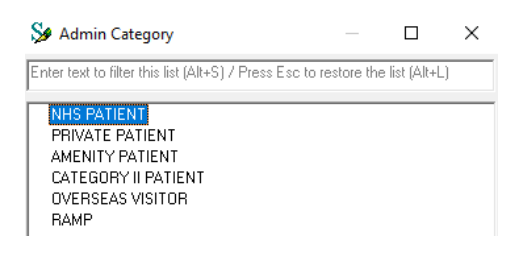

13. Click on Finish

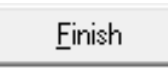

We're now going to outcome the DTA

14. For the selected patient, click on the Red Pen on the right of the DTA column

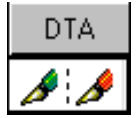

- 15. Select the **DTA Outcome** from the list, you can click into the search box and start typing the DTA Outcome to filter the list
- 16. Click on **OK**, or **double click**

| 🞾 DTA Outcome                                             |         |                | × |
|-----------------------------------------------------------|---------|----------------|---|
| Enter text to filter this list (Alt+S) / Press Esc to res | tore th | e list (Alt+L) |   |
| B DTA Outcome<br>Available<br>Cancelled                   |         |                |   |

#### 17. Enter any DTA Outcome Comments

| DTA Outcome Comments |  |  |  |  |  |
|----------------------|--|--|--|--|--|
|                      |  |  |  |  |  |
| · · ·                |  |  |  |  |  |

#### 18. Enter the Ward

| Ward |  |  |  |
|------|--|--|--|
|      |  |  |  |
|      |  |  |  |

### 19. Click on Finish

<u>F</u>inish

## Time is added in the DTA column (outcome complete)

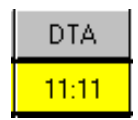

The patient has now been admitted to a ward in **PAS** and needs to be moved into a bed.

You will now need to discharge the patient from **Symphony**. Please view the appropriate crib sheet to do this.